- 1.先執行安裝附檔的檔案(anyconnect-win-3.1.05170-web-deploy-k9.exe)
- 2.右下角白球點右鍵選 Open AnyConnect

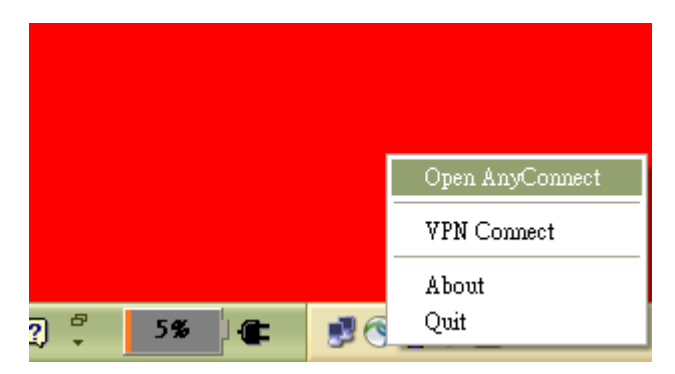

3.輸入 fp.aot.com.tw 再點 Connect

| CISCO Secure Mobility Client                                                                                                    | -     |
|----------------------------------------------------------------------------------------------------|-------|
| Image: wpw: Unable to contact fp.aot.com.tw.   fp.aot.com.tw Image: Connect Connect |       |
| Advanced                                                                                                    |       |
| 🗎 😰 🌹 🧧 5% 🖉 🏩 🚽 🚱 🚱 🖉 上午                                                                                                    | 11:30 |

4. 輸入登入 WINSOWS 的帳號密碼,等鎖頭圖案出現後便可進行遠端連線。

OK !